# Лабораторная работа №8. Доступ к сетевым устройствам по протоколу SSH и обеспечение безопасности сетевых устройств

Топология

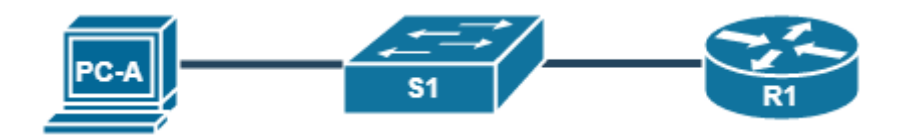

#### Таблица адресации

| Устройство | Интерфейс | IP-адрес        | Маска подсети | Шлюз по<br>умолчанию |
|------------|-----------|-----------------|---------------|----------------------|
| R1_ФАМИЛИЯ | G0/1      | 192.168.1. X    | 255.255.255.0 | _                    |
| S1         | VLAN 1    | 192.168.1. X+10 | 255.255.255.0 | 192.168.1. X         |
| PC-A       | NIC       | 192.168.1. X+20 | 255.255.255.0 | 192.168.1. X         |

#### Задачи

Часть 1. Настройка основных параметров устройства

Часть 2. Настройка маршрутизатора для доступа по протоколу SSH и обеспечение базовых мер безопасности

Часть 3. Настройка коммутатора для доступа по протоколу SSH и обеспечение базовых мер безопасности

Часть 4. Настройка протокола SSH через интерфейс командной строки (CLI) коммутатора

Часть 5. Защита лабораторной работы (ответ контрольные вопросы и вопросы преподавателя)

#### Необходимые ресурсы

- 1 маршрутизатор Cisco
- 1 коммутатор Cisco
- 1 ПК (Windows 7 или 8 с программой эмуляции терминала Tera Term или Putty)
- Консольные кабели для настройки устройств Cisco IOS через консольные порты
- Кабели Ethernet, расположенные в соответствии с топологией.

#### Часть 1: Настройка основных параметров устройств

В части 1 потребуется настроить топологию сети и основные параметры, такие как IP-адреса интерфейсов, доступ к устройствам и пароли на маршрутизаторе. Вместо X в последнем октете IPадресов запишите собственные значения (X – номер студента в журнале). Они вам понадобятся при настройке узлов.

#### Шаг 1: Создайте сеть согласно топологии.

#### Шаг 2: Выполните инициализацию и перезагрузку маршрутизатора и коммутатора.

#### Шаг 3: Настройте маршрутизатор.

- а. Подключитесь к маршрутизатору с помощью консоли и активируйте привилегированный режим EXEC.
- b. Войдите в режим глобальной конфигурации.
- с. Отключите поиск DNS, чтобы предотвратить попытки маршрутизатора неверно преобразовывать введенные команды таким образом, как будто они являются именами узлов.
- d. Назначьте class в качестве зашифрованного пароля привилегированного режима EXEC.
- e. Назначьте **cisco** в качестве пароля консоли и включите режим входа в систему по паролю. Обеспечьте закрытие сеанса линии связи через 5 минут отсутствия активности.
- f. Назначьте **cisco** в качестве пароля VTY и включите вход по паролю. Обеспечьте закрытие сеанса линии связи через 5 минут отсутствия активности.
- g. Зашифруйте открытые пароли.
- h. Создайте баннер, который предупреждает о запрете несанкционированного доступа.
- i. Настройте и активируйте на маршрутизаторе интерфейс G0/1, используя информацию, приведенную в таблице адресации.
- Сделайте так, чтобы маршрутизатор блокировал попытки входа в систему на 30 секунд, если в течение 120 секунд будет дважды введен неверный пароль.
- к. Сохраните текущую конфигурацию в файл загрузочной конфигурации.

#### Шаг 4: Установите более надежные пароли.

**Примечание**. Согласно данным рекомендациям по лучшим практическим методикам надежные пароли, примеры которых приведены в этой лабораторной работе, необходимо всегда использовать в реальной работе. Однако для упрощения выполнения работы в остальных лабораторных работах данного курса используются пароли cisco и class.

- а. Измените зашифрованный пароль привилегированного режима EXEC в соответствии с рекомендациями. Установите следующий пароль: **Enablep@55**.
- b. Установите минимальную длину 10 символов для всех паролей.

#### Шаг 5: Настройте компьютер РС-А.

- с. Настройте для РС-А ІР-адрес и маску подсети.
- d. Настройте для РС-А шлюз по умолчанию.

#### Шаг 6: Проверьте подключение к сети.

Пошлите с PC-А эхо-запрос на маршрутизатор R1\_ФАМИЛИЯ. Убедитесь, что эхо-запрос выполнен успешно.

### Часть 2: Настройка маршрутизатора для доступа по протоколу SSH и обеспечение базовых мер безопасности

#### Шаг 1: Настройте аутентификацию устройств.

При генерации ключа шифрования в качестве его части используются имя устройства и домен. Поэтому эти имена необходимо указать перед вводом команды **crypto key**.

- а. Задайте имя устройства.
- b. Задайте домен для устройства.

#### Шаг 2: Создайте ключ шифрования с указанием его длины.

а. Установите ключ шифрования с длиной 1024 бит.

#### Шаг 3: Создайте имя пользователя в локальной базе учетных записей.

a. Создайте имя пользователя и пароль для него с максимальными привилегиями. Используйте имя пользователя **SSHadmin** и пароль **Admin1p@55**.

Примечание. Уровень привилегий 15 дает пользователю права администратора.

#### Шаг 4: Активируйте протокол SSH на линиях VTY.

- а. Активируйте протокол SSH на входящих линиях VTY.
- b. Измените способ входа в систему таким образом, чтобы использовалась проверка пользователей по локальной базе учетных записей.

Подсказка: данная команда начинается со слова login.

#### Шаг 5: Сохраните текущую конфигурацию в файл загрузочной конфигурации.

#### Шаг 6: Установите соединение с маршрутизатором по протоколу SSH.

- a. Запустите Tera Term c PC-A.
- b. Установите SSH-подключение к R1\_ФАМИЛИЯ. Используйте имя пользователя **admin** и пароль **adminpass**. У вас должно получиться установить SSH-подключение к R1\_ФАМИЛИЯ.

#### Шаг 7: Убедитесь, что все меры безопасности внедрены правильно.

- a. Подключитесь к маршрутизатору R1\_ФАМИЛИЯ по протоколу Telnet. Разрешает ли R1\_ФАМИЛИЯ подключение по протоколу Telnet? Дайте пояснение.
- b. Подключитесь к маршрутизатору R1\_ФАМИЛИЯ по протоколу SSH. Разрешает ли R1\_ФАМИЛИЯ подключение по протоколу SSH?
- с. Намеренно укажите неверное имя пользователя и пароль, чтобы проверить, будет ли заблокирован доступ к системе после двух неудачных попыток.

Что произошло после ввода неправильных данных для входа в систему во второй раз?

- d. Из сеанса подключения к маршрутизатору с помощью консоли отправьте команду show login, чтобы проверить состояние входа в систему. В приведенном ниже примере команда show login была введена в течение 30-секундной блокировки доступа к системе и показывает, что маршрутизатор находится в режиме Quiet.
- e. По истечении 30 секунд повторите попытку подключения к R1\_ФАМИЛИЯ по протоколу SSH и войдите в систему, используя имя **SSHadmin** и пароль **Admin1p@55**.

Что отобразилось после успешного входа в систему?

f. Войдите в привилегированный режим EXEC и введите в качестве пароля Enablep@55.

Если вы неправильно вводите пароль, прерывается ли сеанс SSH после двух неудачных попыток в течение 120 секунд? Дайте пояснение.

## Часть 3: Настройка коммутатора для доступа по протоколу SSH и обеспечение базовых мер безопасности

#### Шаг 1: Настройте основные параметры коммутатора.

- а. Подключитесь к коммутатору с помощью консольного подключения и активируйте привилегированный режим EXEC.
- b. Войдите в режим конфигурации.
- с. Отключите поиск DNS, чтобы предотвратить попытки маршрутизатора неверно преобразовывать введенные команды таким образом, как будто они являются именами узлов.
- d. Назначьте class в качестве зашифрованного пароля привилегированного режима EXEC.
- e. Назначьте **cisco** в качестве пароля консоли и включите режим входа в систему по паролю. Обеспечьте закрытие сеанса линии связи через 5 минут отсутствия активности.
- f. Назначьте **cisco** в качестве пароля VTY и включите вход по паролю. Обеспечьте закрытие сеанса линии связи через 5 минут отсутствия активности.
- g. Зашифруйте открытые пароли.
- е. Создайте баннер, который предупреждает о запрете несанкционированного доступа.
- f. Настройте и активируйте на коммутаторе интерфейс VLAN 1, используя информацию, приведенную в таблице адресации.
- h. Сделайте так, чтобы маршрутизатор блокировал попытки входа в систему на 30 секунд, если в течение 120 секунд будет дважды введен неверный пароль.
- g. Сохраните текущую конфигурацию в файл загрузочной конфигурации.

#### Шаг 2: Настройте коммутатор для соединения по протоколу SSH.

Для настройки протокола SSH на коммутаторе используйте те же команды, которые применялись для аналогичной настройки маршрутизатора в части 2.

- а. Настройте имя устройства, как указано в таблице адресации.
- b. Задайте домен для устройства.
- с. Создайте ключ шифрования с указанием его длины.
- d. Создайте имя пользователя в локальной базе учетных записей.
- e. Активируйте протоколы Telnet и SSH на линиях VTY.
- f. Измените способ входа в систему таким образом, чтобы использовалась проверка пользователей по локальной базе учетных записей.

#### Шаг 3: Установите более надежные пароли.

- а. Измените зашифрованный пароль привилегированного режима EXEC в соответствии с рекомендациями. Установите следующий пароль: **Enablep@55**.
- b. Установите минимальную длину 10 символов для всех паролей.

#### Шаг 4: Убедитесь, что все неиспользуемые порты отключены.

По умолчанию порты коммутатора включены. Отключите на коммутаторе все неиспользуемые порты.

а. Проверьте состояние портов коммутатора.

#### Шаг 5: Установите соединение с коммутатором по протоколу SSH.

С компьютера PC-А установите подключение по протоколу SSH к интерфейсу SVI коммутатора S1.

Удалось ли вам установить SSH-соединение с коммутатором?

#### Шаг 6: Убедитесь, что все меры безопасности внедрены правильно.

- а. Убедитесь, что протокол Telnet на коммутаторе отключен.
- b. Подключитесь к коммутатору по протоколу SSH и намеренно укажите неверное имя пользователя и пароль, чтобы проверить, будет ли заблокирован доступ к системе.
- с. По истечении 30 секунд повторите попытку подключения к R1\_ФАМИЛИЯ по протоколу SSH и войдите в систему, используя имя пользователя **SSHadmin** и пароль **Admin1p@55**.

Появился ли баннер после успешного входа в систему?

d. Войдите в привилегированный режим EXEC, используя Enablep@55 в качестве пароля.

### Часть 4: Настройка протокола SSH с использованием интерфейса командной строки (CLI) коммутатора

Клиент SSH встроен в операционную систему Cisco IOS и может запускаться из интерфейса командной строки. В части 4 вам предстоит установить соединение с маршрутизатором по протоколу SSH, используя интерфейс командной строки коммутатора.

#### Шаг 1: Посмотрите доступные параметры для клиента SSH в Cisco IOS.

Используйте вопросительный знак (**?**), чтобы отобразить варианты параметров для команды **ssh**. Какие параметры вы видите?

### Шаг 2: Установите с коммутатора S1 соединение с маршрутизатором R1\_ФАМИЛИЯ по протоколу SSH.

- а. Чтобы подключиться к маршрутизатору R1\_ФАМИЛИЯ по протоколу SSH, введите команду ssh –I admin 192.168.1. Х. Это позволит вам войти в систему под именем admin. При появлении приглашения введите в качестве пароля adminpass.
- b. Чтобы вернуться к коммутатору S1, не закрывая сеанс SSH с маршрутизатором R1\_ФАМИЛИЯ, нажмите комбинацию клавиш Ctrl+Shift+6. Отпустите клавиши Ctrl+Shift+6 и нажмите х. Отображается приглашение привилегированного режима EXEC коммутатора.
- с. Чтобы вернуться к сеансу SSH на R1\_ФАМИЛИЯ, нажмите клавишу Enter в пустой строке интерфейса командной строки. Чтобы увидеть окно командной строки маршрутизатора, нажмите клавишу Enter еще раз.
- d. Завершите сеанс SSH на маршрутизаторе R1\_ФАМИЛИЯ.

## Часть 5: Защита лабораторной работы (ответ контрольные вопросы и вопросы преподавателя)

- 1. Как предоставить доступ к сетевому устройству нескольким пользователям, у каждого из которых есть собственное имя пользователя?
- 2. Какие версии протокола SSH поддерживаются при использовании интерфейса командной строки?